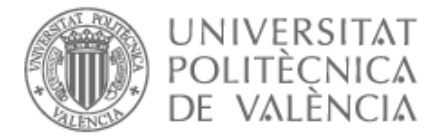

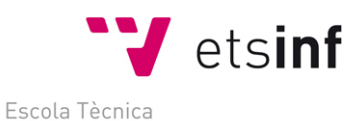

Escola Tecnica Superior d'Enginyeria Informàtica

## ¿Cómo solicitar un cambio de grupo?

La solicitud de cambio de grupo se cumplimenta a través de tu intranet, en el apartado de Secretaría Virtual, Solicitudes

## Sol·licitud de canvi de grup .

| Secretaria virtual                                                                                                    |                                                                                                    |                                                                                                    |
|----------------------------------------------------------------------------------------------------|----------------------------------------------------------------------------------------------------|----------------------------------------------------------------------------------------------------|
| Automatrícula (Dades personals / Matrícula)   o     Informació   >     > Tarjeta UPV   o     > Relació amb la UPV   o     > Situació de les beques   o     > Cita préva per a l'automatrícula   o     > Núm. de la Seguretat Social   o     > Núm. de compte bancari   o     > Detal de matrícula   o     > Detal de matrícula   o     > Situalador Adaptacions / Revalidacions / Reconeixements   o     > Reconeixements   o     > Documentació matrícula   o | Sol·licituds Certificats i justificants Sol·licitud SET Sol·licitud de Titol Preinscripció Master Preinscripció Dectorat Sol·licitud de Titol Sol·licitud de conclusement Sol·licitud de beques Sol·licitud de beques Sol·licitud de demensió per a continuar estudis Sol·licitud de demensió per a continuar estudis Sol·licitud de convide grantenetal Sol·licitud de convide grantenetal Sol·licitud convidenetal Sol·licitud convide grantenetal Sol·licitud de conv | Enquestes Qüestionari de valoració de competències transversals o Sol·licituds, notificacions, peticions Gregal: incléhncies i sol·licituds or Annovació del DNI Seguiment de peticions Seguiment de peticions polí[Consulta] A li meu centre o A altres unitats o Suggeriments, queixes i felicitacions |

## A TENER EN CUENTA:

- un bloque puede constar de una asignatura o de un conjunto de asignaturas en las que solicitamos el cambio de grupo

- Las asignaturas de un bloque se procesan de forma conjunta, es decir si en alguna asignatura del bloque se informara desfavorablemente automáticamente todo el bloque quedará informado desfavorablemente, es decir o se aceptan todos los cambios del bloque o se deniegan todos

- puedes definir varios bloques con distintas opciones para que en el caso de que no te concedan el primer bloque, estudien un segundo bloque y así hasta 5. Por lo tanto, debes ordenarlos según tu preferencia a la hora de resolver.

BLOQUES. Debes definir bloques de solicitudes pinchando en botón

Si no has pedido nada te saldrá la pantalla vacía

Solicitudes de bloques de cambios de grupo en las asignaturas matriculadas

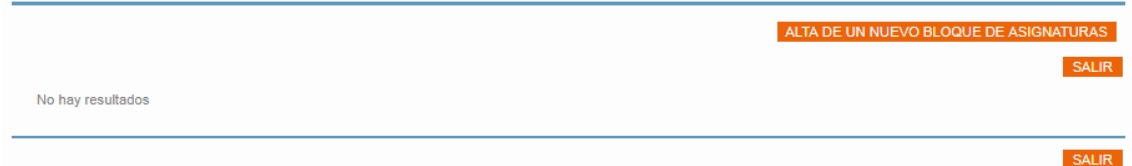

Pincha en botón ALTA DE UN NUEVO BLOQUE DE ASIGNATURAS para crear un bloque con las asignaturas matriculadas que tienes en dicho periodo, ejemplo.

BLOQUE-1 en estado Provisional

| Curso<br>Docencia | Duración   | Asignatura                                          | Grupo<br>Actual | Grupo<br>Solicitado | Sí o No<br>Concedido | Grupo<br>Anterior |
|-------------------|------------|-----------------------------------------------------|-----------------|---------------------|----------------------|-------------------|
| 2                 | Semestre-B | 10182-Visión y representación espacial              | VB2             | <b>T</b>            |                      |                   |
| 2                 | Semestre-B | 10187-Dirección de fotografía                       | VB2             | T                   |                      |                   |
| 2                 | Semestre-B | 10197-Análisis de la publicidad audiovisual         | VB2             | Ψ                   |                      |                   |
| 2                 | Semestre-B | 10198-Teoría y ecología de los medios audiovisuales | VB2             | T                   |                      |                   |
| 3                 | Semestre-B | 10176-Ideación de formatos audiovisuales            | VB3             | Ψ                   |                      |                   |
| 3                 | Semestre-B | 10199-Investigación de audiencias                   | VB1             | T                   |                      |                   |
|                   |            |                                                     |                 |                     | Borrar este          | e Bloque          |

Debes poner los nuevos grupos que quieres en las asignaturas que desees.

SITUACIONES. Vamos a definir situaciones cuando pinchamos en botón Situaciones Y pinchando en Crear nueva Situación nos lleva a esta otra pantalla

| Edición de una Situación Especial |                                              |                  |  |  |  |  |
|-----------------------------------|----------------------------------------------|------------------|--|--|--|--|
| Tipo Situación                    | ¥                                            |                  |  |  |  |  |
| Descripción                       |                                              |                  |  |  |  |  |
| Anexar fichero                    | Seleccionar archivo Ningún archiseleccionado | Guardar Cancelar |  |  |  |  |

En esta pantalla podrás elegir tu situación y adjuntar en un archivo la documentación con la que acreditarla, por ejemplo si tu situación es laboral, debes acreditarla con la certificación de la empresa indicando el horario laboral y tu vida laboral.

ORDENAR. Puedes ordenar los bloques cuando pinchas en botón Ordenar

Dreferencias en el orden de ejecución de los bloques solicitados

Nos lleva a una pantalla donde nos saca los Bloques ordenados por nº bloque.

| T TOTOTOTOTOTO O              | rererer de ejeer |                                                     |                 |                     |
|-------------------------------|------------------|-----------------------------------------------------|-----------------|---------------------|
| BLOQUE 1                      |                  |                                                     |                 | SALIR               |
| DEGREET                       |                  |                                                     |                 |                     |
| Curso<br>Docencia             | Duración         | Asignatura                                          | Grupo<br>Actual | Grupo<br>Solicitado |
| 2                             | Semestre-B       | 10187-Dirección de fotografía                       | VB2             | VB4                 |
| 2                             | Semestre-B       | 10197-Análisis de la publicidad audiovisual         | VB2             | VB1                 |
| BLOQUE 2<br>Curso<br>Docencia | Duración         | Asignatura                                          | Grupo<br>Actual | Grupo<br>Solicitado |
| 2                             | Semestre-B       | 10197-Análisis de la publicidad audiovisual         | VB2             | VB1                 |
| 2                             | Semestre-B       | 10198-Teoría y ecología de los medios audiovisuales | VB2             | VB1                 |
| BLOQUE 3                      |                  |                                                     |                 | Subir Bajar         |
| Curso<br>Docencia             | Duración         | Asignatura                                          | Grupo<br>Actual | Grupo<br>Solicitado |
| 2                             | Semestre-B       | 10182-Visión y representación espacial              | VB2             | VB1                 |
|                               |                  |                                                     |                 |                     |

Aquí aparece solo los bloques que has pedido con las asignaturas-grupos que has solicitado Pinchando en botones Subir Bajar dentro de un bloque lo SUBE o BAJA puedes cambiar el nº de orden.